# Terrestrial Workshop on the Preparation of Notices for the Broadcasting Service

REGIONAL RADIOCOMMUNICATION SEMINAR FOR ASIA-PACIFIC 2013

Nadi, Fiji 28 October - 1 November 2013

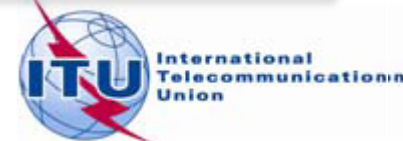

1

# Overview of the Notification workshop on the Broadcasting Service

- General guidelines on the notification process for the Broadcasting Service
- Reference documents for notification
- The main features of TerRaNotices
- Exercises

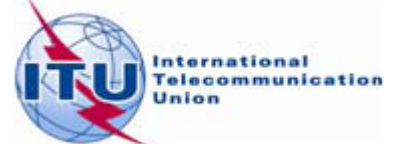

- The notification process enables administrations to send, at any time, either new data or to modify the data previously submitted to the BR
  - The new notification will replace the previous one
  - The new notification shall be a complete notice with the relevant changes
  - The Bureau needs to uniquely identify each notice

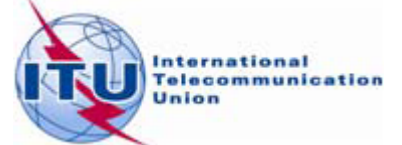

- Identifying elements of a broadcasting service notification
  - Frequency and geographical coordinates
  - Unique identification code given by the administration

BR Assign ID and site name are <u>NOT</u> identifying elements but they could be notified in the remarks field, for information

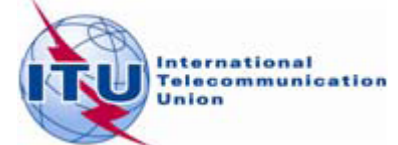

- A notice submitted to the BR is called a "Notice in Process" or "Notice" unless it has been successfully recorded as a frequency assignment in the Master Register or entered into a Plan
- To change any data item of a "Notice in Process"
  - Submit a complete new notice with the relevant changes and the <u>same</u> intent as the previous "Notice"
    - t\_action = identical to the t\_action of the previous "Notice"
- To cancel a "Notice"
  - Submit a Withdrawal notice
    - t\_action = WITHDRAW (TB5 or TB9)

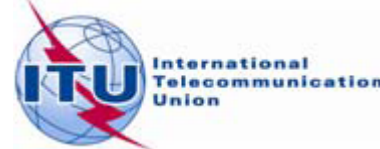

- To change any data item of a recorded frequency assignment or Plan entry
  - Submit a complete new notice with the relevant changes and with the intent to MODIFY
    - t\_action = MODIFY
- To suppress a recorded frequency assignment or Plan entry
  - Submit a suppression notice
    - t\_action = SUPPRESS (TB5 or TB9)

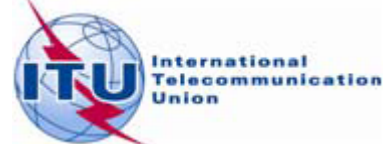

#### **Reference documents for notification**

Guidelines and examples of different notice types

http://www.itu.int/ITU-R/go/terrestrial-notice/en

Preface to the BR IFIC

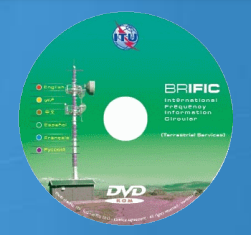

http://www.itu.int/ITU-R/go/terrestrial-brific/en

Radio Regulations and Regional Agreements

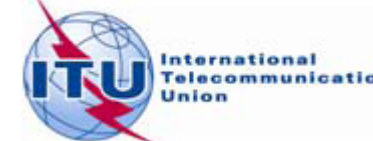

# The main features of TerRaNotices

- Create new notices
- Generate TB notices
- Notice creation "Wizard"
- Open a notice from the database
- Validate an existing notice
- Calculate effective antenna heights
- Options

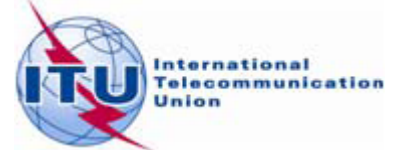

#### **BS 01: VHF sound broadcasting assignment**

- Prepare an electronic notice of frequency 106.0 MHz assigned to a sound broadcasting station based on the information below, for its recording in the Master Register.
- To prepare this notice we will use the "New Notice" functionality of TerRaNotices and we will select VTN as the notifying administration.

| Transmitting antenna site name                     | SOPCOP                     |
|----------------------------------------------------|----------------------------|
| Coordinates of the transmitting antenna site       | 103° 36'16"E 20° 56'16"N   |
| Height of the Antenna above ground level           | 30 m                       |
| Polarization                                       | Vertical                   |
| Effective radiated power                           | 24.7 dBW                   |
| Necessary bandwidth                                | 180 kHz                    |
| Maximum effective Antenna height                   | 100 m                      |
| Date of bringing the frequency assignment into use | 14 October 2013            |
| Operating Agency                                   | 001                        |
| Address code                                       | See Preface to the BR IFIC |
| Operating Hours                                    | 24 Hours                   |

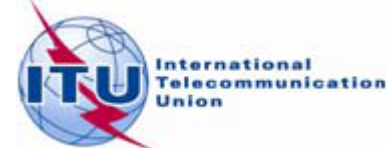

#### **BS 02: UHF digital Television broadcasting assignment**

- Prepare an electronic notice file of frequency 689 MHz assigned to a TV broadcasting station based on the information below, for its recording in the Master Register.
- To prepare this notice we will first use "Wizard" functionality of TerRaNotices and we will select KOR as the notifying administration

| Transmitting antenna site name                     | GWANGHAEAK                 |
|----------------------------------------------------|----------------------------|
| Coordinates of the transmitting antenna site       | 126°19'02"E 33°17'16"N     |
| Height of the Antenna above ground level           | 41 m                       |
| Polarization                                       | Horizontal                 |
| Effective radiated power                           | 29 dBW                     |
| Antenna Directivity                                | Non Directional            |
| Unique Identification code                         | 1620088-Ex                 |
| Maximum effective antenna height                   | 263 m                      |
| TV transmission system                             | T2                         |
| Date of bringing the frequency assignment into use | 14 October 2013            |
| Operating Agency                                   | 001                        |
| Address code                                       | See Preface to the BR IFIC |
| Operating Hours                                    | 24 Hours                   |

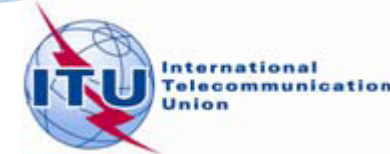

#### BS 03: Modification of an assignment which is recorded in the Master register

- Prepare an electronic notice for notifying the modification of the station name of a Broadcasting frequency assignment which is already recorded in the Master Register having the unique identification code DTV/M-HEUK SEONG for the Administration of KOR.
- To prepare this notice we will use the "Open a notice from the database" functionality of TerRaNotices and select KOR as the notifying administration.

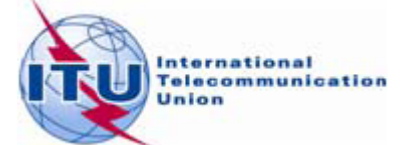

#### **BS 04: Request to suppress a frequency assignment**

- Prepare an electronic notice for suppressing the following frequency assignment which is recorded in the Master Register.
- To prepare this notice we will use the "Generate TB notices" functionality of TerRaNotices and we will select THA as the notifying administration.

| Coordinates of the transmitting antenna site | 104° 55'00''E |
|----------------------------------------------|---------------|
|                                              | 15°22'00''N   |
| Assigned Frequency                           | 226.5 MHz     |

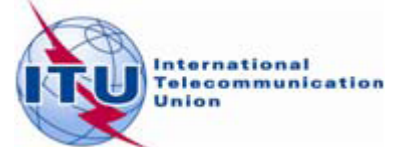

#### BS 05: Validating and identifying errors of a Frequency assignment notice

- Validate and identify the errors of the electronic notice file "BS05\_NoticeWithError.txt".
- To Validate and identify errors of a notice file, we will use "Open file" and "Validate Notice" functionalities of TerRaNotices.

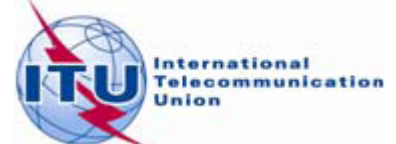

# Thank you for your attention!

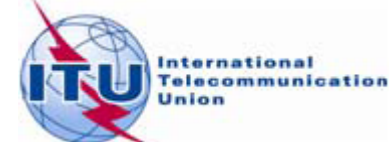